## Resultatrapportering på match

Logga in genom att via tränare på plats, scanna antingen qr-kod eller gå in via länk som skickas via sms.

Fyll i namn, epost och telefonnummer.

(Uppgifterna kan användas av administrerande förbund om det finns frågor kring rapporteringen i matchen. Uppgifterna raderas efter säsongens slut.)

Klicka på "rapportera resultat, händelser och statistik". Mitt iBIS < Tillbaka Hovslätts IK P10 Vetlanda IBF P10 lör 07 okt. 09:30 Pantamera P N Röd Gr6 -10 Stadsgården, Råslätt Matchtrupp > Resultat, händelser och statistik > Domare / Kontaktpersoner >

Klicka sen på "matchhändelser" om du ska rapportera matchens direkt/live eller efterregistrerar händelser.

| Mitt iBIS                                         |                      | ≡ |
|---------------------------------------------------|----------------------|---|
| < Tillbaka                                        |                      |   |
| Hovslätts IK P10                                  |                      |   |
| Vetlanda IBF P10                                  |                      |   |
| Pantamera P N Röd Grö -10<br>Stadsgården, Råslätt | fre 22 sep.<br>12:50 |   |
| Dela matchen                                      |                      |   |
|                                                   |                      |   |
| Matchhändelser                                    | >                    |   |
| Matchresultat                                     | •                    |   |
| Matchstatistik                                    | >                    |   |

Klicka på "Starta period" när domaren blåser startar matchen eller perioderna.

| Mitt IBIS                |                           | =           |
|--------------------------|---------------------------|-------------|
| < Tilbaka                |                           |             |
| Hovslätts IK P10         |                           |             |
| Vetlanda IBF P10         |                           |             |
| Pantamera P N Ród Gró-10 |                           | fre 22 sep. |
| Stadogården, Råslätt     |                           | 09:00       |
| Dela matchen             |                           |             |
|                          | Redigera matchtrupper     |             |
|                          | Starta period 1           |             |
|                          | Lägg till matchhändelse - |             |

Klicka på "Lägg till matchhändelse" när det blir mål, utvisning, timeout, straffmål eller missad straff eller när målvakterna byts ut/in och om det blir "mål i tom målbur".

| Mitt IBIS                                                                                                    |                |  |
|----------------------------------------------------------------------------------------------------|----------------|--|
| Redigera mate                                                                                                    | htrupper       |  |
| Avsluta period 1                                                                                                    |                |  |
| Lägg till matchhändelse *                                                                                              |                |  |
|                                                                                                    |                |  |
| Mäi                                                                                                    |                |  |
| Māl<br>Utvisning                                                                                                    | Period 1       |  |
| Mái<br>Utvisning<br>Time Out - Hemma                                                                                   | Period 1 00.00 |  |
| Mài<br>Uivisning<br>Time Out - Hemma<br>Time Out - Borta                                                               | Period 1 I     |  |
| Mái<br>Utvisning<br>Time Out - Hemma<br>Time Out - Borta<br>Straffmái                                                  | Period 1 E     |  |
| Mål<br>Uhvisning<br>Time Qut - Hemma<br>Time Qut - Borta<br>Straffmål<br>Missad straff                                 | and 1          |  |
| Mál<br>Ulvísning<br>Time Out - Hennma<br>Time Out - Borta<br>Straffmál<br>Missad straff<br>Málvásk - In                | Pend 1 1       |  |
| Mål<br>Uhvisning<br>Time Qut - Hemma<br>Time Qut - Borta<br>Straffmål<br>Måssak dataff<br>Målvakt - In<br>Målvakt - It | Produit 1      |  |

Fyll i tiden.

Skiljetecken mellan minuter och sekunder läggs till automatiskt så du kan skriva tiden med siffror direkt.

Fyll i de efterföljande fält som visas beroende på vilken händelse du valt.

När matchen är slut ska du se över alla händelser och godkänna din rapportering.

Efter att rapporteringen är godkänd kan du inte ändra något.

|                  | SPA | IRA   |   |
|------------------|-----|-------|---|
| 2 Filip Logius   |     |       | ~ |
| Assist           |     |       |   |
| 3 Vilmer Widfelt |     |       | ~ |
| Spelare          |     |       |   |
| Hovslätts IK P10 |     |       | ~ |
| Lag              |     |       |   |
| Mål              |     |       | ~ |
| Händelsetyp      |     |       |   |
| Period 1         | ~   | 12:34 |   |
| Period           |     | Tid   |   |

Om du måste ändra eller ta bort felaktiga händelser innan du godkänner, klicka på de tre prickarna till höger.

|   | Mål 1 - 0                    | D. J. J.                                                                                                    |   |
|---|------------------------------|----------------------------------------------------------------------------------------------------|---|
| 0 | 3 Vilmer (2 Filip (2 Filip)) | Image: Contemporary Contemporary Contemp | : |

Efter att rapporteringen är godkänd kan du inte ändra något. Tryck på Godkänn matchprotokoll när du kontrollerat att allt stämmer.

| Hovslätts IK P10                                                                                   | 1           |             |
|----------------------------------------------------------------------------------------------------|-------------|-------------|
| Vetlanda IBF P10                                                                                   | 0           |             |
| Pantamera P N Röd Gr6 -10                                                                          |             | fre 22 sep. |
| Stadsgården, Råslätt                                                                               |             | 09:00       |
| Dela matchen                                                                                       |             |             |
| Redigera matchtrupper                                                                              |             |             |
| Matchen är avslutad                                                                                |             |             |
| Kontrollera att alla händelser stämmer och scrolla sedan ner för<br>att godkänna matchprotokollet. |             |             |
| Periodslut Period 3                                                                                | David       |             |
|                                                                                                    | Perio<br>15 | 5:00        |
| Godkänn Matchprotokol                                                                              | I           |             |

## Nu är matchen godkänd

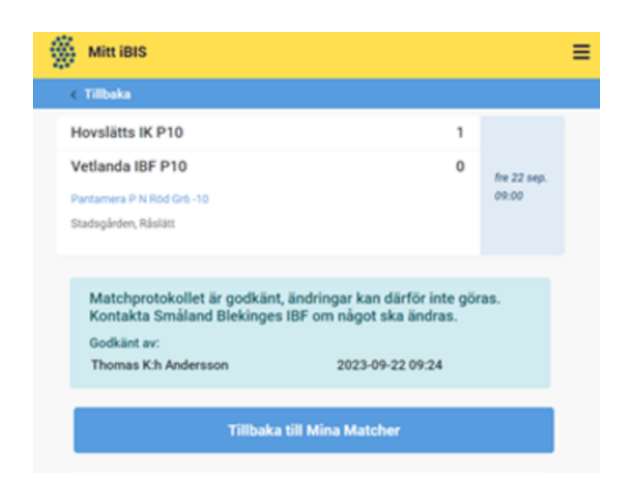